|                                   |                           | GROUP                     | NUMBER         |  |
|-----------------------------------|---------------------------|---------------------------|----------------|--|
| <b>Technical Service Bulletin</b> |                           | AUTOMATIC<br>TRANSMISSION | 21-AT-008H-1   |  |
|                                   |                           | DATE                      | MODEL(S)       |  |
|                                   |                           | AUGUST, 2021              | PALISADE (LX2) |  |
| SUBJECT:                          | PALISADE (LX2) SCU UPDATE |                           |                |  |

# This TSB supersedes TSB 21-AT-008H to update the Op Code and GDS Event #, add 2021 model year and DTC P060148.

**Description:** This bulletin describes the procedure to update the Shift Control Unit (SCU) for Shiftby-Wire (SBW). The update is to revise the logic for the following DTC:

- P060148 (Functional Safety Level 2 SW failure)
- P106D00 (Actuator initialization error)
- P106D71 (Actuator motor stuck error)
- U110382 (SBW lever Alive counter error).

**Applicable Vehicles:** 2020~21 MY Palisade (LX2) 3.8L vehicles produced prior to August 25, 2020

### GDS Information: System selection: SCU

| Event #                                                                                                    | Description                                                             |  |
|----------------------------------------------------------------------------------------------------|-------------------------------------------------------------------------|--|
| 724*                                                                                                    | 724.LX2 3.8 GDI SCU LOGIC IMPROVEMENT (DTC DIAGNOSIS LOGIC IMPROVEMENT) |  |
| * On which the last state of the state of the state of th |                                                                         |  |

\* Or use the latest event that appears in the GDS TCU Update screen for the LX2.

### Warranty Information:

| Model             | Op Code  | Operation      | Op Time | Causal Part | Nature<br>Code | Cause<br>Code |
|-------------------|----------|----------------|---------|-------------|----------------|---------------|
| Palisade<br>(LX2) | 42951F01 | SCU<br>UPGRADE | 0.3 M/H | 42950-4G056 | 173            | ZZ3           |

**NOTE**: Normal Warranty applies

### **ROM ID Information Table:**

| Madal             | SCU Part Number | CAL ID                                                                                                    |            |  |
|-------------------|-----------------|----------------------------------------------------------------------------------------------------|------------|--|
| Wiodei            |                 | Old                                                                                                    | New        |  |
| Palisade<br>(LX2) | 42951-4G056     | SLX0R00NS0<br>SLX0R00NS1<br>SLX0R00NS2<br>SLX0R00NS3<br>SLX0R00NS4<br>SLX0R00NS5<br>SLX0R00NS6<br>SLX0R00NS7<br>SLX0R00NS8<br>SLX0R00NS9<br>SLX0R00NSA | SLX0R00NSB |  |

Circulate To: General Manager, Service Manager, Parts Manager, Warranty Manager, Service Advisors, Technicians, Body Shop Manager, Fleet Repair

## PALISADE (LX2) SCU UPDATE

### NOTICE

### You must initially perform GDS SCU Update in Auto Mode.

- If the update starts but then fails in Auto Mode, disconnect the battery cables and touch the cables together for 1 minute. Reconnect the battery cables. Attach a battery charger to the battery. Perform the update in Manual Mode to recover.
- Refer to the General Instructions found in TSB 15-GI-001 (GDS Mobile).

### Manual Mode Password:

| Menu                       | Password |
|----------------------------|----------|
| LX2 3.8GDI SCU 42951-4G056 | 6504     |

### Service Procedure:

- 1. Check for Diagnostic Trouble Codes and erase any DTC.
- 2. Reset the A/T adaptive learning values using GDS: **S/W Management, Automatic Transaxle** and **Resetting Auto Trans Adaptive Values**. Follow the prompts on the GDS.